## Fiche 17\_3

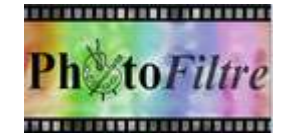

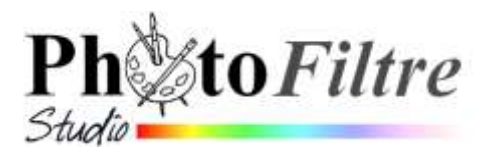

# Capture d'écran Plugin à installer dans *PhotoFiltre*

# LE PLUGIN CAPTURE

*PhotoFiltre* permet l'installation d'un **Plugin** *Capture d'écran* (auteur **Benjamin Fournier**) qui est très performant pour obtenir des captures d'écran variées.

Rappel de la définition d'un Plugin (ou plug-in)

**Extension** à une application qui vient se loger dans l'application elle-même. Une fois installé, on peut utiliser le plugin de façon tout à fait transparente. Certaines applications disposent de plusieurs centaines de plugins.

#### Manipulation préliminaire

Si le **Plugin Capture d'écran** n'apparait pas dans la liste des plugins installés ... il faut le télécharger (et l'installer).

Télécharger le fichier le fichier *Captures.zip* sur le site officiel de *PhotoFiltre Studio* **http://www.photofiltre-studio.com/plugins/plugins.htm** (Page *Plugins*).

Note : Si l'application http://www.photofiltre-studio.com/plugins/PPP\_III-fr.exe (*PhotoFiltre Plugins Pack III*) a été utilisée ce plugin figure parmi les plugins disponibles. Voir la Fiche 17.

Décompresser ce fichier (double-cliquer sur celui-ci) et choisir **l'extraction** dans le dossier *Plugins* de la version *PhotoFiltre* utilisée.

Note : La décompression peut être effectuée dans les 3 logiciels

C:/Program Files/PhotoFiltre/Plugins pour PhotoFiltre C:/Program Files/PhotoFiltre 7/Plugins pour PhotoFiltre 7 C:/Program Files/PhotoFiltre Studio X/Plugins pour PhotoFiltre Studio.

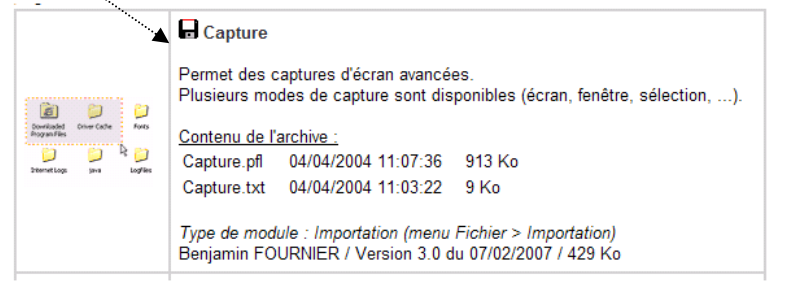

Fermer *l'application PhotoFiltre* si elle était ouverte. Relancer *l'application*.

Désormais, ce module *Capture d'écran* sera accessible par la commande : *Fichier, Importation*.

# LE MODULE *Capture d'écran* PAR L'EXEMPLE A. Capture d'une *fenêtre*, le *pointeur* de la *souris* compris

### NOTE :

Le seul avantage de cet exercice par rapport à l'utilisation de la touche **Imprim écran** ou de l'outil **Capture d'écran** (voir la **Fiche "Exploiter une capture d'écran"** à l'adresse **http://www.bricabracinfo.fr/Telechargt/pfs\_pf7\_truc\_capture\_ecran.pdf**) est la possibilité de capturer le **pointeur** de la souris.

L'exemple choisi sera l'affichage de la page web de *l'Etupass* de l'UCBN.

### ACTE I

- 1. Lancer Internet Explorer pour aficher la page web affichée par défaut .
- 2. C'est cette page que vous souhaitez capturer.

### ACTE 2

- 1. Lancer PhotoFiltre.
- 2. Commande : *Fichier, Importation, Capture d'écran*... La fenêtre *Capture d'écran* s'affiche à l'écran.

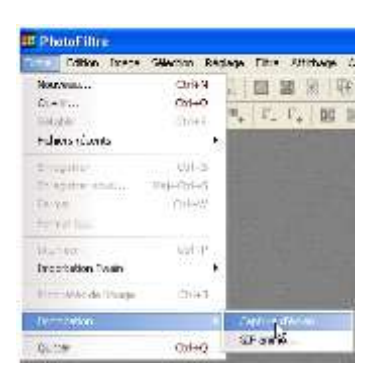

- 3. Effectuer les réglages.
  - Dans l'encadré Démarrage, cocher Touche et garder sélectionné la touche Imp. Ecran dans la liste déroulante.
  - Cocher les mêmes Options que celles indiquées sur la photo d'écran ci-contre. Ne pas oublier de cocher les options : Capturer le pointeur de la souris et Masquer l'aplication automatiquement.
  - Dans l'encadré Résultat cocher : Créer une nouvelle image. Après la capture, PhotoFiltre crée une nouvelle image directement exploitable.
  - Dans l'encadré Type de capture, cliquer sur le bouton Fenêtre.
- 4. La fenêtre de l'application *PhotoFiltre* est masquée instantanément.
- 5. Si la *Fenêtre de la page web ne* s'affiche pas à l'écran, cliquer sur son icône dans la *Barre des tâches* de *Windows.* Placer le pointeur de la souris sur le lien *Connectez-vous.*
- 6. Appuyer sur la touche Imp. Écran
- 7. *PhotoFiltre* affiche à nouveau la boite de dialogue *Capture d'écran*. Cliquer sur *Fermer*. *PhotoFiltre* affiche l'image du contenu de votre dossier avec, en plus, le **pointeur** de la souris.
- 8. Enregistrer cette image si vous souhaitez l'exporter.

### B. Capture d'une sélection dans une page affichée à l'écran

L'exemple choisi sera la capture d'une sélection dans une *page Web* en cours de navigation, sur *Internet*.

#### ACTE I

- 1. Lancer Internet Explorer (ou un autre navigateur Internet) connectez-vous à Internet.
- 2. Taper l'adresse : http://www.photofiltre.com. La page d'accueil de *PhotoFiltre Studio* s'affiche à l'écran.

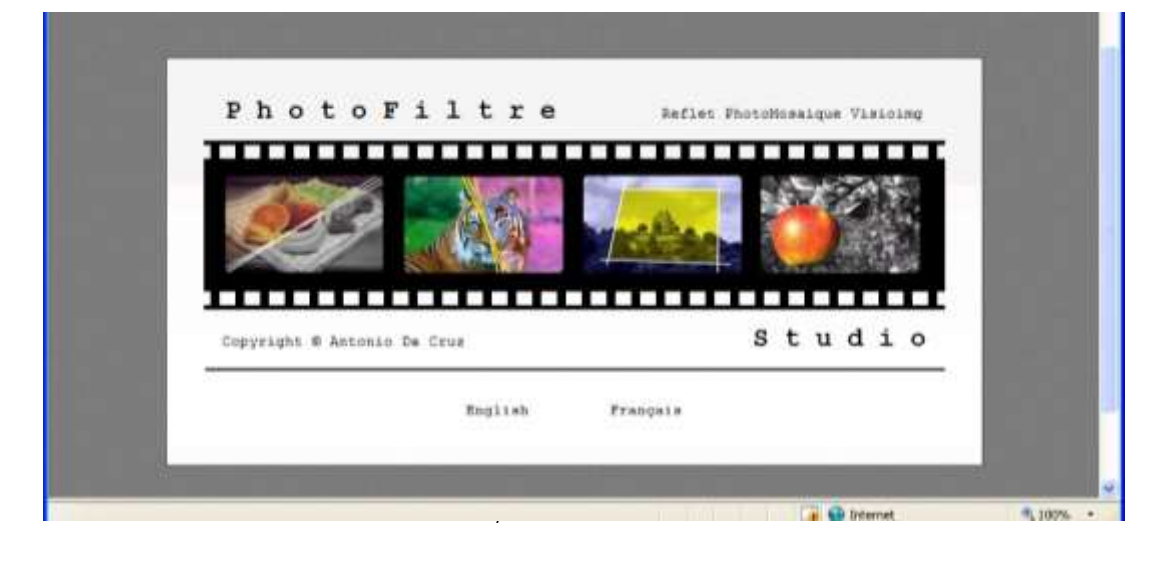

| Selection O Touche Imprécent V Shift 0 O Bouton doit de la cours Fendate Options                                         | u [] 44 |
|----------------------------------------------------------------------------------------------------|---------|
| Selection () Bouton sholl de la source                                                                                   |         |
| Fenilise Options                                                                                                    |         |
|                                                                                                    |         |
| Otaet // Marquer Tapplication automatiquement // Capturer to pointour de la souto (Blurous / F // Interrongee www.Echap. | snětne) |
| Zone Objet Captures multiples                                                                                            | ke :    |
| Finaltal<br>O Créter une nouvelle intege O Copier dans le prinsie papie                                                  | e       |
|                                                                                                    |         |

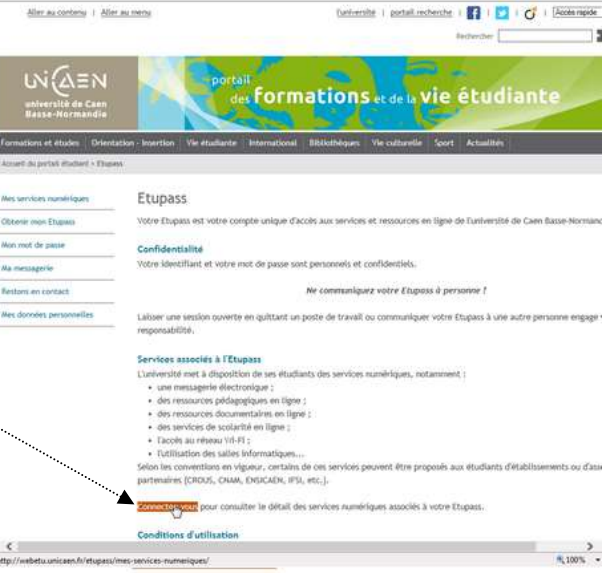

### ACTE II

- 1. Lancer PhotoFitre pour afficher la fenêtre Capture d'écran.
- 2. Effectuer les réglages, les mêmes que pour l'exemple **A**. Remarque : la capture du pointeur de la souris n'est pas possible avec une sélection, inutile donc de cocher cette option. Ne pas oublier de cocher les options : *Masquer l'application automatiquement* et *Valider la sélection avec Entrée ou doubleclic*
- Dans l'encadré Type de capture, cliquer sur le bouton Sélection La fenêtre de l'application PhotoFiltre est masquée instantanément.
- 4. Activer la *page Web* ouverte. Si elle ne l'est pas, cliquer sur l'icône de sa fenêtre réduite, dans la *Barre d'état* de *Windows*.
- 5. Appuyer sur la touche Imp. écran.

**Point délicat** : Le pointeur de la souris s'affiche sous forme de croix sur la page Web. Cliquer, glisser pour délimiter la partie à garder en copie d'écran.

- 6. Double-cliquer sur la sélection pour valider.
- 7. PhotoFiltre affiche à nouveau la boite de dialogue Capture d'écran. Cliquer sur Fermer.
- 8. La sélection de la page Web s'affiche dans *PhotoFiltre*, sous forme d'image. Enregistrer si nécessaire.

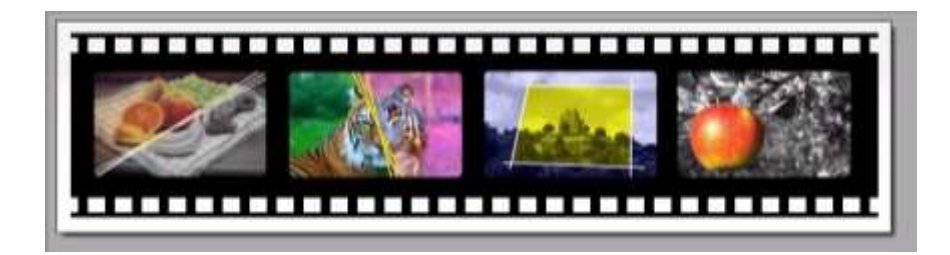

**NOTE IMPORTANTE** : pour créer une capture d'écran dans *PhotoFiltre*, il faut ouvrir une deuxième session de *PhotoFiltre* pour créer la *Capture*.

#### CONCLUSION

Les deux exemples décrits correspondent aux utilisations les plus courantes. Ce module offre d'autres choix, d'autres options.

Voir le fichier *Capture.txt* installés par défaut dans le dossier

C:/Program Files/ Photofiltre/ Plugins

de votre disque dur lors de l'installation de ce plugin.

Ce fichier est fourni par l'auteur du plugin pour vous aider à utiliser au mieux les possibilités de celui-ci.

A vous de les découvrir.

| grinte a estan           |                       |                                  |                                |                 |    |
|--------------------------|-----------------------|----------------------------------|--------------------------------|-----------------|----|
| Type de capture          | Dérarage              |                                  |                                |                 |    |
| Buress                   | Otelai                | 1038                             | 2                              | hvit            |    |
|                          | Touche                | Implification                    | Sher .                         |                 | e) |
| Seactor                  | O Bouton d            | tok de le sour                   | 6                              |                 |    |
| Fenêtie                  | Options               |                                  |                                |                 |    |
| Chief                    | Marquer<br>Explorer   | Fapplication a<br>la pointaux de | utonaliguene<br>la souir (Burr | n<br>m//Fandos) |    |
| Zune Objet               | Capitum<br>Valider in | multiples<br>selection are       | ec.<br>In: Entrètei ou de      | sable cilc      |    |
| Réndel<br>Otés une nouve | de mage               | () Topie                         | r dans le press                | ерарія          |    |
| Couleur de remplacee     | nent pour le tond d   | les ListView'                    |                                |                 |    |
| Options Object           | Option: Zone I        | Otiet                            |                                | Fester          | П  |